ToruyaとLINE公式アカウントを連携する方法

LINE公式アカウントにアカウントをお持ちの方

# ①MessagingAPI を使えるようにする

パソコンで、LINE公式アカウントの管理画面を開く。https://manager.line.biz/

| ービスに戻る         | 上の緑のボタンで<br>がほとんどです。                                                                  | ログインをする場                                                                                                    | <b></b><br>合                         | LINE                                                                                                    |                        |
|----------------|---------------------------------------------------------------------------------------|----------------------------------------------------------------------------------------------------|--------------------------------------|----------------------------------------------------------------------------------------------------|------------------------|
|                | LINEPカ<br>LINEアカ<br>ビジネスア<br>アケ<br>LINEビジネスIDの利用につ<br>インすると規約に開意した<br>② LINE<br>日本語 - | USINESS ID<br>ウントでログイン<br>または<br>カウントでログイン<br>ウントを作成<br>いては利用成的が適用されます。ログ<br>ちのとみなされます。<br>ジネスIDについて<br>ヘルプ 利用成的 @ LINE Corporation                 |                                      | なの方カントでログイン<br>別のアカウントでログイン                                                                                                    |                        |
|                |                                                                                       |                                                                                                    |                                      |                                                                                                    |                        |
| アカウント グループ     |                                                                                       |                                                                                                    |                                      |                                                                                                    |                        |
| 三 アカウントリスト     |                                                                                       |                                                                                                    |                                      |                                                                                                    |                        |
| 🕑 作成           | アカウントリスト                                                                              |                                                                                                    |                                      |                                                                                                    |                        |
|                | アカウント (24)                                                                            |                                                                                                    |                                      |                                                                                                    |                        |
|                | アカウント名                                                                                | 友だち数 ≑                                                                                                    | 権限 ≑                                 |                                                                                                    |                        |
|                | ▲ ■ 前川個別相談部屋C                                                                         | <b>2</b> ,0                                                                                                    | 管理者                                  |                                                                                                    |                        |
|                |                                                                                       | <b>£</b> .0                                                                                                    | 管理者                                  |                                                                                                    |                        |
|                | ▲ ■前川個別相談部屋A                                                                          | <b>£</b> ,0                                                                                                    | 管理者                                  |                                                                                                    |                        |
|                |                                                                                       | <b>2</b> .4                                                                                                    | 管理者                                  |                                                                                                    |                        |
|                |                                                                                       | # 32                                                                                                    | 管理者                                  |                                                                                                    |                        |
| 通進したい          | アカウントを遅ご                                                                              |                                                                                                    |                                      | <br>②右上の「設定」を                                                                                                    | ミクリックする                |
|                |                                                                                       |                                                                                                    |                                      |                                                                                                    |                        |
| ここでは、          | 列として、                                                                                 | LINE Hangar<br>ホーム 通知 分析 タイムラ                                                                                                    | 国別相談部園A ♥ @131tmjb 200 ▲ 0 ● 応答モード:E | Bot                                                                                                    |                        |
| 則川値別相調<br>を選択。 | 淡部库A                                                                                  | <ul> <li>(1) メッセージ発信</li> <li>メッセージリスト<br/>メッセージシネ病</li> <li>ホ ステップ発信</li> <li>(3) 自動応済メッセージ</li> <li>(4) 自動応済メッセージ</li> <li>(5) 成務メッセージ</li> </ul> | ①管理画面の上部<br>名が表示されてい                 | <b>リ初心者向けガイド</b><br>UNEXEXTRADE/FASSEL<br>INFORMENCE<br>INFORMENCE<br>INFORMENCE<br>INFORMENCE<br>INFORMATION<br>INFORMATION |                        |
|                |                                                                                       | ■ メッセージアイテム ・<br>リッチメッセージ                                                                                                    | 認証満アカウントのみで利用できる機能やサービスがたくさ          | さん! アカウント 癖狂をリクエスト                                                                                                    | ×                      |
|                |                                                                                       | リッチビデオメッセージ                                                                                                    | お知らせ                                 |                                                                                                    |                        |
|                |                                                                                       | ロットリング シール・                                                                                                    | タイトル<br>【お知らせ】「LINEチャット」の機能改善について    |                                                                                                    | 目時<br>2021/07/08 20:46 |
|                |                                                                                       | クーポン<br>ショップカード                                                                                                    | 【簿書・復旧報告】「分析」の一部数様欠撮について             |                                                                                                    | 2021/07/06 19:08       |
|                |                                                                                       | リサーチ<br>「ひょう」、 (MARE)                                                                                                    | 【お知らせ】「友だち追加広告」のリニューアルについて           |                                                                                                    | 2021/07/06 15:26       |
|                |                                                                                       | Le トークルーム管理 ・<br>あいさつメッセージ                                                                                                    |                                      |                                                                                                    | もっと表示 >                |
|                |                                                                                       | 6089-a=×                                                                                                    | 分析データ 2021/07/04-2021/07/10          |                                                                                                    |                        |
|                |                                                                                       |                                                                                                    |                                      |                                                                                                    |                        |
|                |                                                                                       |                                                                                                    |                                      |                                                                                                    |                        |

|   | LINE Official Account Account | ♥前川個  | 別相談部屋A - @131fmjib フリー) 🚨 0 |
|---|-------------------------------|-------|-----------------------------|
|   | ホーム 通知 分析                     | 97451 | ン チャット プロフィール               |
|   | ② 設定<br>アカウント設定               | -     | アカウント設定                     |
| Ð | 権限管理<br>応答設定                  |       | 基本設定                        |
| 2 | Messaging API                 |       | アカウント名 前川個別相談               |
|   | 豆球頂報 目利用と請求                   | •     | ステータスメッセージ 🔗                |
|   | ダッシュ <mark>ボ</mark> ード        |       | プロフィール画像 編集                 |
|   | 月額プラン<br>プレミアムID              |       | 背景画像                        |
|   | お支払い履歴<br>お支払い方法              |       | プロフィールのプレビューを確認             |
|   | ☆ 連携サービス                      |       | 情報の公開                       |

①「応答設定」をクリック → 応答機能 チャットがONになっている場合はOFFにする →
 ↓↓この画面が出たら、オフにするをクリック → あいさつメッセージはONのままでOK →
 Webhookをオンにするために、続いて②のMessagingAPIを開く

| プガンフトの運動目的におけていますでクトド目前の含入すと、シネビのの含力なと認定にさます。              |                                                                   |
|------------------------------------------------------------|-------------------------------------------------------------------|
| 応答機能                                                       |                                                                   |
| Avat                                                       | 応答設定                                                              |
| [チャット]をオフにしますか? ×                                          | アカウントの運用目的に合わせて、チャットや自動応答メッセージなどの応答方法を設定できます。                     |
| あいさつメッセージ<br>「チャット]をオフにすると、[LINEコール]も自動的にオ<br>フになります。      | 応答機能                                                              |
| キャンセル オフにする                                                | <i>Ξ</i> τυλ                                                      |
| この機能は、Messaging APRを共効にすると利用できます。<br>Messaging APIの設定事態を発く | チャットを使って友だちとやりとりが、きます。<br>チャット画面を騙く                               |
|                                                            | あいさつメッセージ                                                         |
| プレミアムID                                                    | 友だち追加されたときに目動的にメッセージを送信できます。<br>あいさつメッセージの設定画面を開く                 |
| お支払い履歴                                                     | Webhook 💿                                                         |
| お支払い方法                                                     | この機能は、Messaging APIを有効にすると利用できます。<br><u>Messaging APIの設定画面を開く</u> |
|                                                            |                                                                   |

(注) チャットをOFFに変更すると、現在、チャットモードで1対1のやり取りをしている人は できなくなります。

### ②「MessagingAPI」をクリック

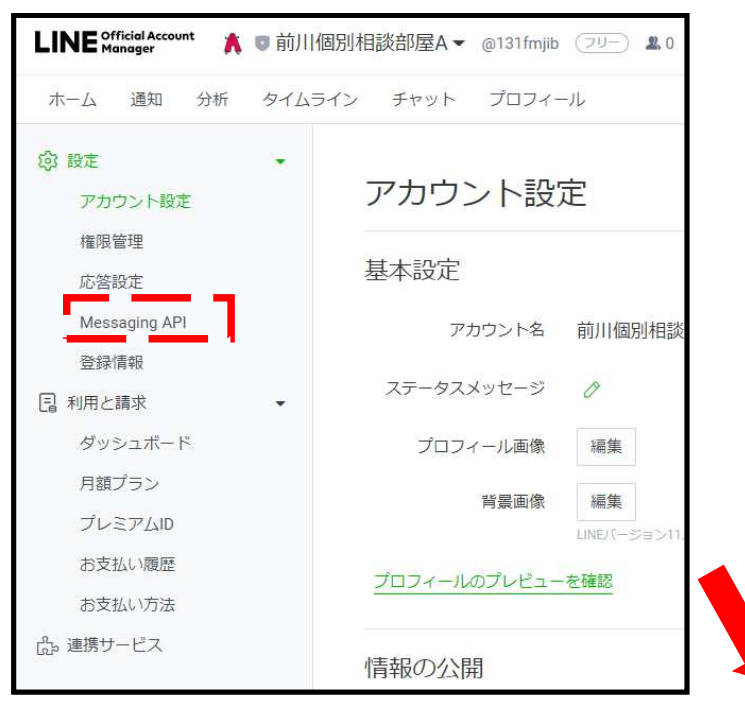

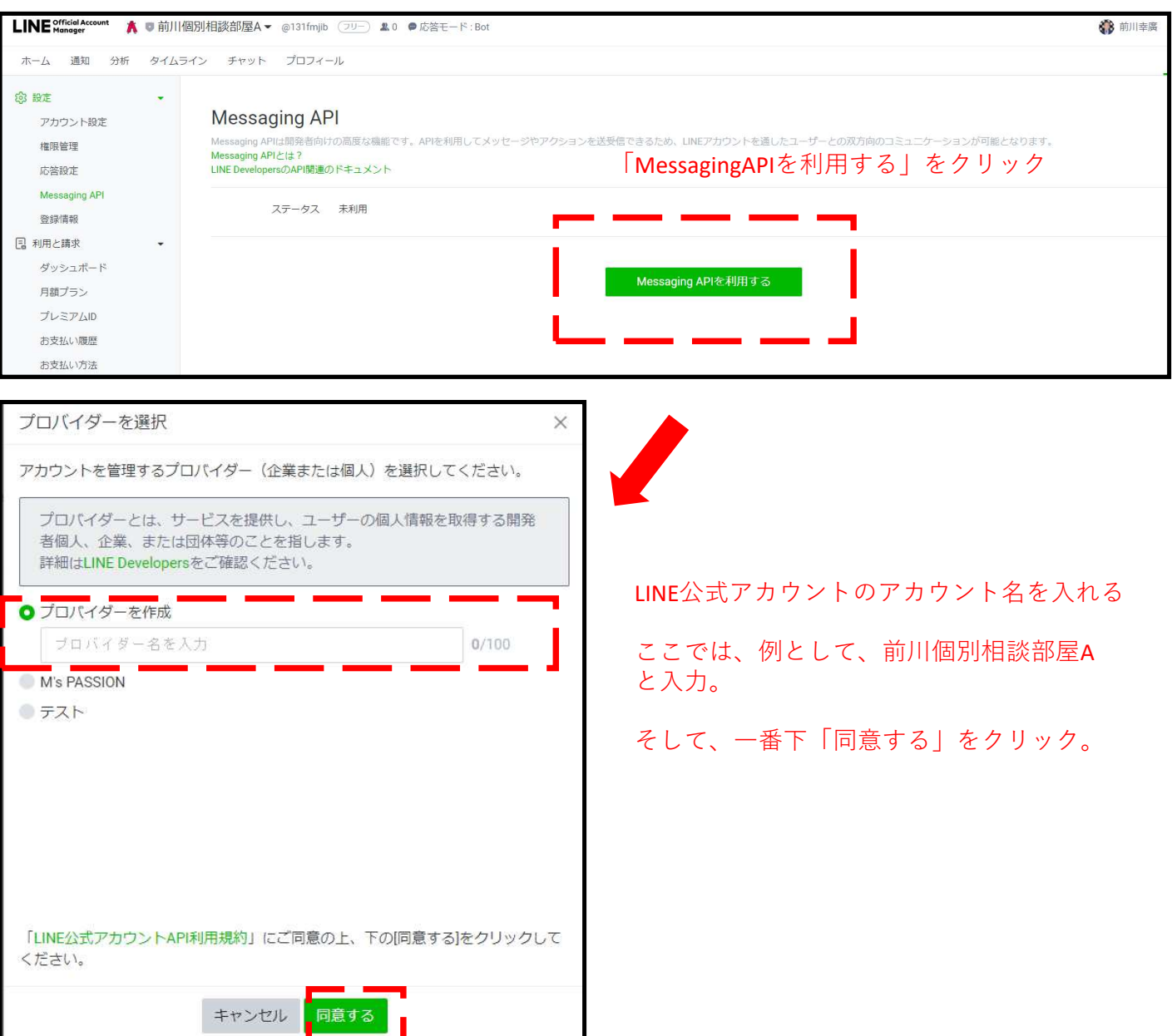

| プライバシーポリミ                                                                                                    | シーと利用規約                                                                                                    | ×                                                                                                    |
|----------------------------------------------------------------------------------------------------|----------------------------------------------------------------------------------------------------|----------------------------------------------------------------------------------------------------|
| プロバイダーのプラ-<br>容はあとで変更できま<br>プライバシーポリシー<br>https://<br>(任意)<br>利用規約<br>https://<br>(任意)                                                                                                    | (パシーポリシーと利用規約を登録してください。<br>= -                                                                                                    | 。登録した内<br>0/500<br>0/500                                                                                                    |
|                                                                                                    | Г                                                                                                    | Messaging APIを利用 X                                                                                                    |
|                                                                                                    | キャンセル OK                                                                                                    | ー度プロバイダーと連携すると、変更・解除できませんのでご注意ください。                                                                                                    |
|                                                                                                    |                                                                                                    | 」<br>以下の内容でMessaging APIを利用しますか?                                                                                                    |
|                                                                                                    |                                                                                                    | アカウント名前川個別相談部屋A                                                                                                    |
|                                                                                                    |                                                                                                    | プロバイダー名 前川個別相談部屋A                                                                                                    |
|                                                                                                    |                                                                                                    | キャンセル OK                                                                                                    |
| INE Official Account A ©前)<br>Manager                                                                                                    | 個別相談部屋Aマ @131fmjib フリー) ▲ 0 ●応答モード:Bot                                                                                                    |                                                                                                    |
| <ul> <li>k−ム 通知 分析 タイム</li> <li>設定</li> <li>アカウント設定</li> <li>権限管理</li> <li>応答設定</li> <li>Messaging API</li> <li>登録清報</li> <li>利用と請求</li> <li>ダッシュボード</li> <li>月額プラン</li> <li>プレミアムID</li> </ul> | ライン チャット プロフィール<br>Messaging APIは開発者向けの高度な聴能です。APIを利用してメッセ<br>Messaging APIは開発者向けの高度な聴能です。APIを利用してメッセ<br>Messaging APIとは?<br>LINE DevelopersのAPI関連のドキュメント<br>ステータス 利用中<br>Channel ID Tooozon roo<br>Channel secret Taooooan second roopout | ジやアクションを送受信できるため、LINEアカウントをさ<br>この画面になったら、<br>再度、左メニューの応答設定ボタン<br>押して、下の画面に戻ります。                                                                                                    |
| お支払い履歴<br>お支払い方法<br>っ 連携サービス                                                                                                    | その他の設定はLINE Developersから行えます。                                                                                                    | 古答記定                                                                                                    |
| v<br>ž                                                                                                    | ∕ebhookをオンにします。<br>∢ここまでくると、オンにできる。<br>なっています。                                                                                                    | アカウントの運用目的に合わせて、チャットや自動応答メッセージなどの応答方法を設定できます。<br>応答機能  チャット  チャット  ティットを使って友たちとやりとりができます。  あいさつメッセージ  んときに目前的にメッセージを送信できます。  あいさつメッセージ  の設定す数を発生                                           |
| こ<br> <br>  次                                                                                                    | いで一旦、パソコンでの作業は<br>了です。                                                                                                    | Webhook         リーゲーがアプジントにメッセージを送信したり、アカウントを友たち追加したりしたときに<br>ローザーがアプジントにメッセージを送信したり、アカウントを友たち追加したりしたときに<br>Messaging APiの設定重量を整く           応答メッセージ         の<br>の<br>に<br>たるメッセージの設定画量を整く |

## ②スマホからMessagingAPIの設定をする

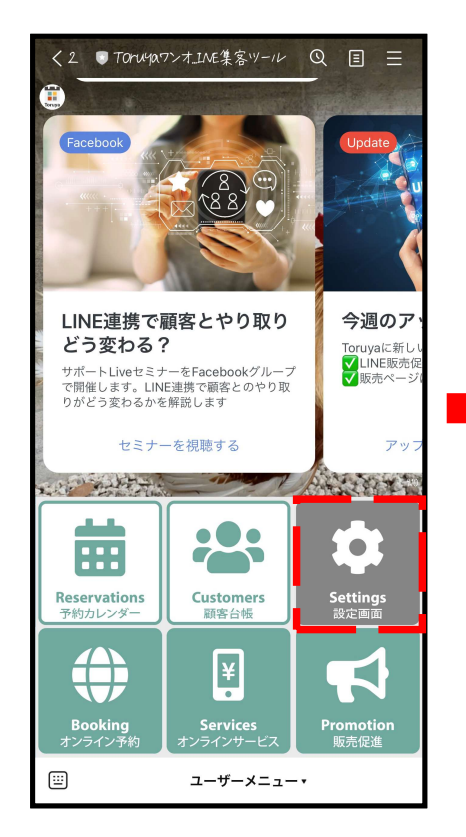

### Toruyaを開く 設定画面をタップする。

| く Toruyaースモールビジネスの顧客管理ツー… × manager.toruya.com    |
|---------------------------------------------------|
|                                                   |
| C LINEデペロッパーズ                                     |
| LINEチャネル基本設定                                      |
| チャネル名                                             |
| MIST ACCION >                                     |
| チャネルID                                            |
| 1000020120 >                                      |
| チャネルシークレット                                        |
| Caba+b5/00+120+000abdacdiT-002bb0-                |
| Messaging API設定                                   |
| ボットのベーシックID                                       |
| © • • • • •                                       |
| チャネルアクセストークン                                      |
| Bev™เอรสพศจารออจอออออออออออออออออออออออออออออออออ |
|                                                   |
|                                                   |
| Webbook                                           |
|                                                   |

この画面で、上部に表示さ れている、「LINEデベロッ パーズ」のボタンをタップ する。

| Toruyaースモールビst                 | ジネスの顧客管理ツー… X<br>toruya.com |
|--------------------------------|-----------------------------|
| アカウ                            | ント設定                        |
| あなたは現在                         | あなたは現在                      |
| 3/ 50                          | <b>0</b> / 3                |
| 顧客情報があります                      | 販売ページがあります                  |
| アカウント登録情報                      |                             |
| 管理者情報                          | >                           |
| 企業情報                           | >                           |
| ご利用プラン                         |                             |
| <b>無料 メンバー</b><br>ステータス: アクティブ | >                           |
| ご利用履歴                          | >                           |
| 販促用LINE                        |                             |
| Messaging API設定                | >                           |
| LINEログイン設定                     | >                           |
| リッチメニュー                        | 自動>                         |
| オンライン精算                        |                             |
| Stripe                         | >                           |
| 予約管理                           |                             |
|                                |                             |

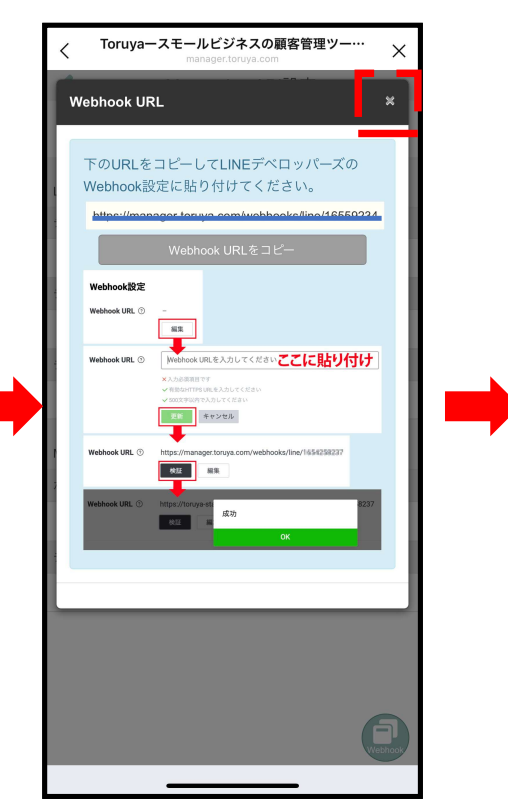

## MessagingAPI設定をタップする。

### この画面が出たら、 Webhook URLの右端にある×で 一旦消す。

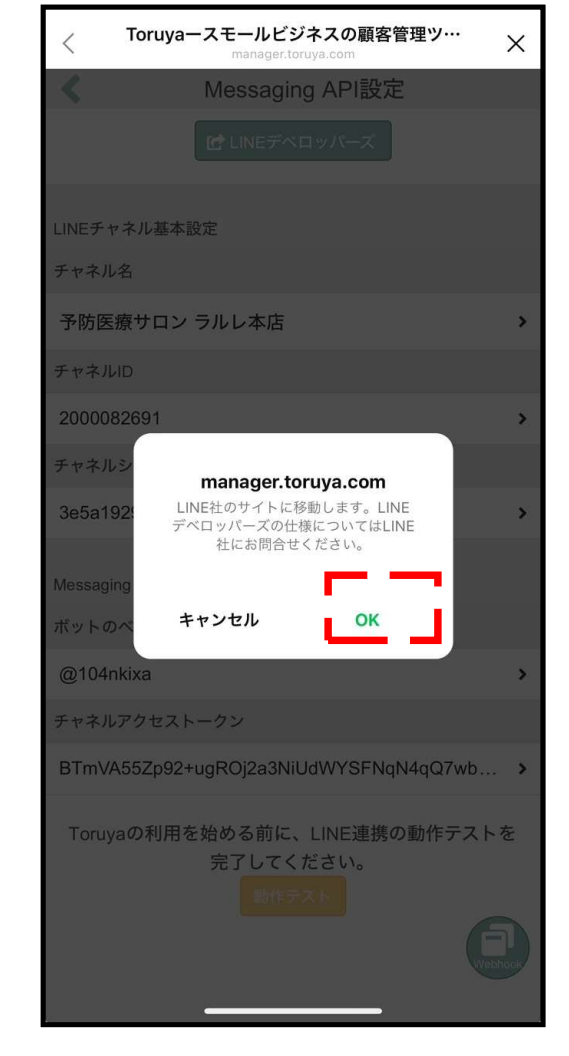

この画面で、OKをタップす る。

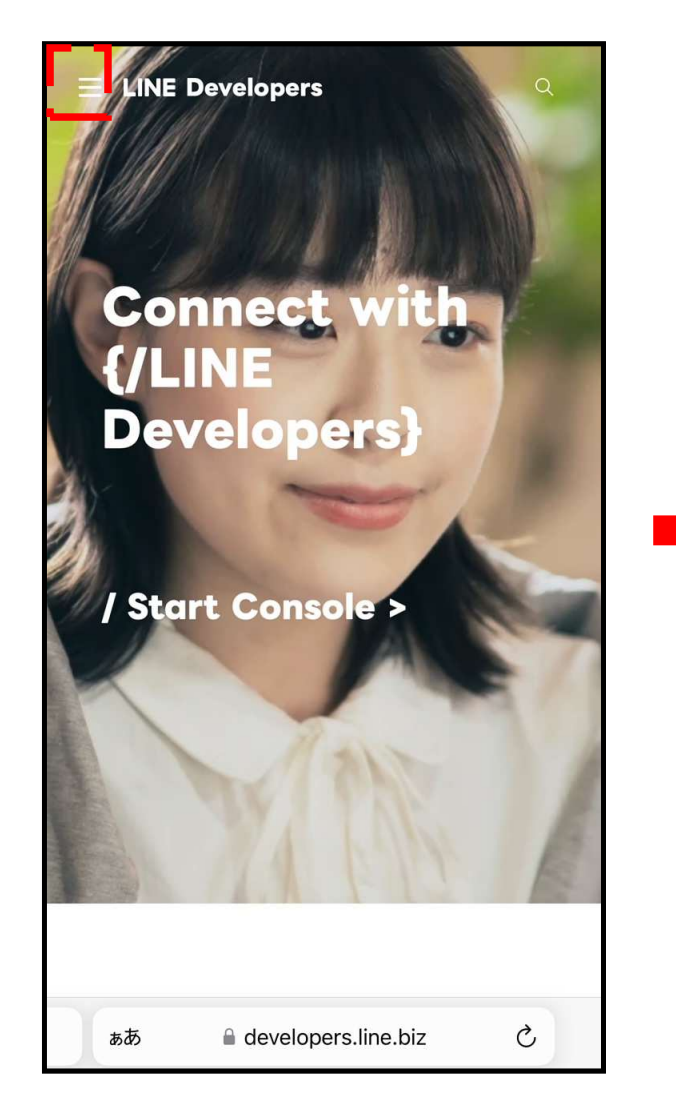

左上にある三本線をタップする。

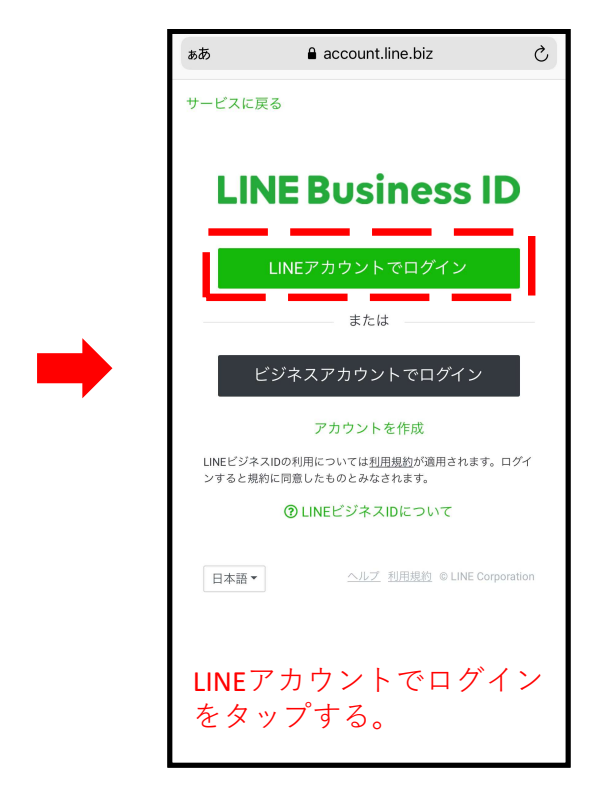

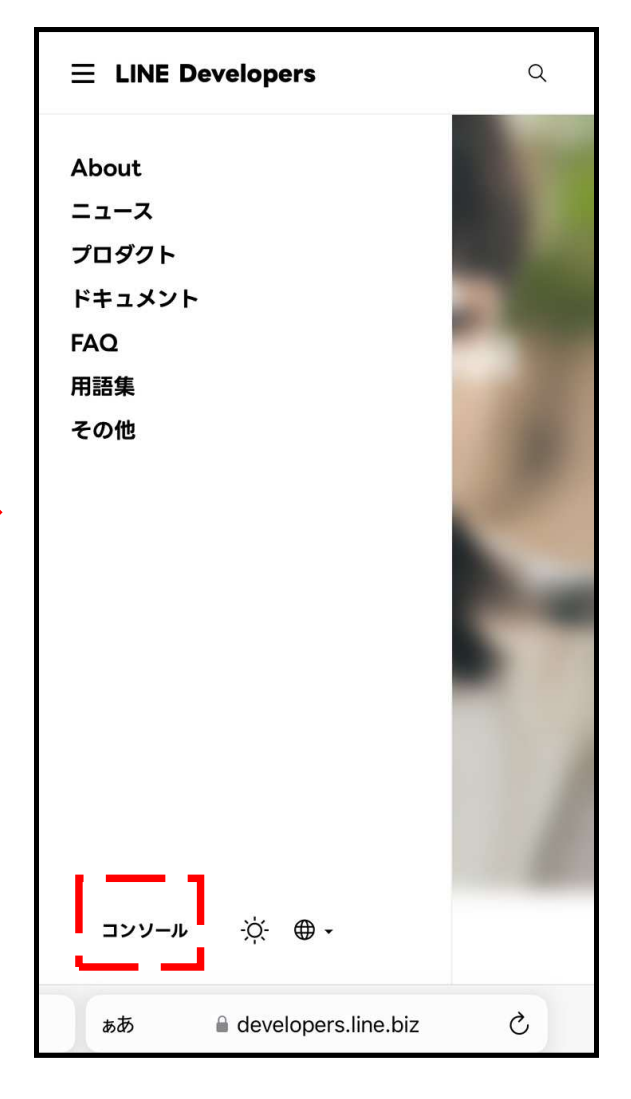

一番下にある「コンソール」をタップする。

※個人のLINEを連携して公 式LINEを作られた方は緑の ボタンからログインをする 場合が多いです。

メールアドレスから作られ たアカウントは下の黒のボ タンの場合がございます。

Toruyaのサポートセンター ではこのどちらのボタンか らログインするか?という お問い合わせにはお答えが できません。ご了承下さい。

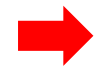

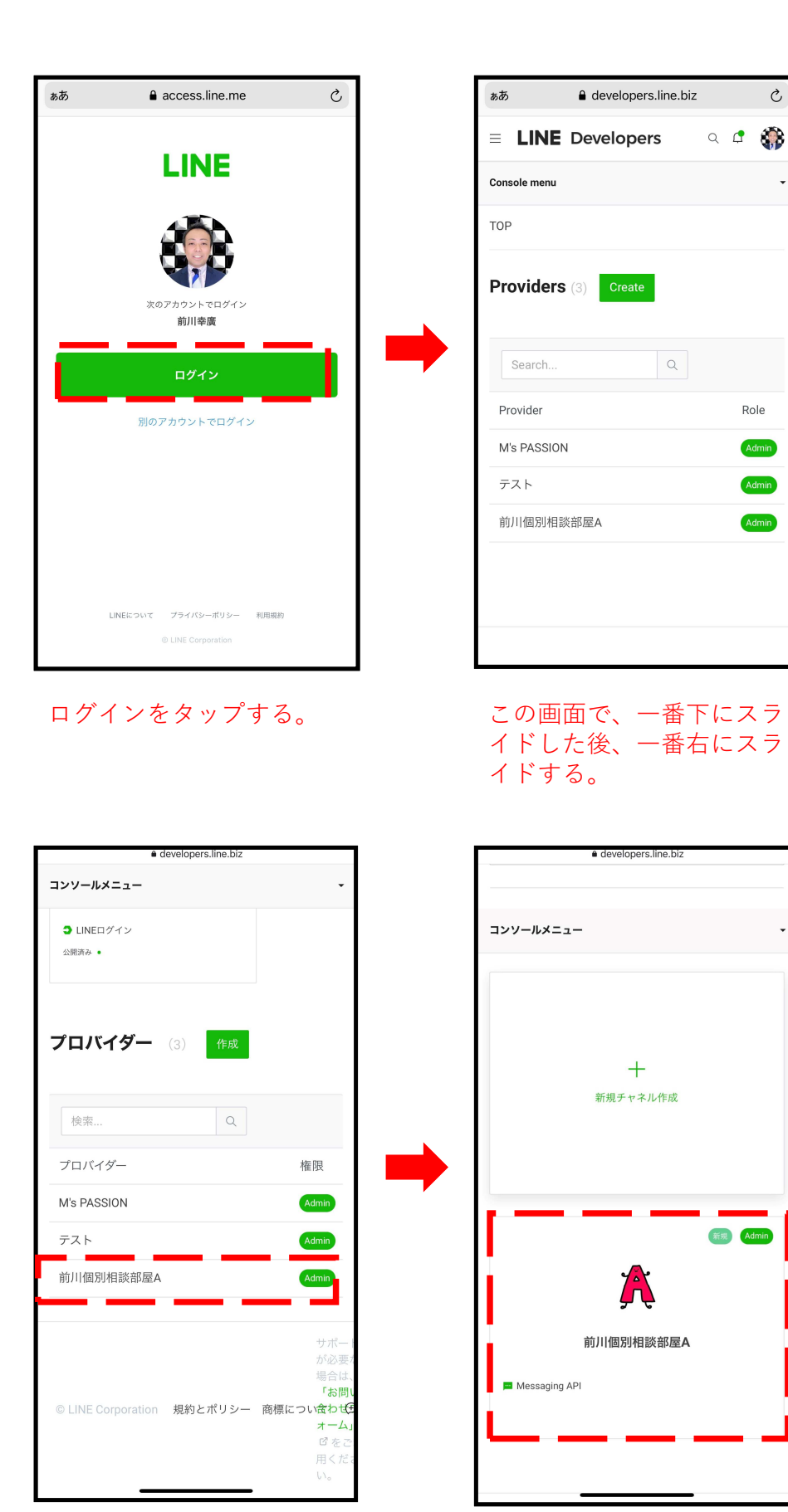

連携したいアカウント名を タップする。 MessagingAPIのところを タップする。 

 ああ
 evelopers.line.biz
 ぐ

 Console menu
 •

 Role
 •

 Admin
 •

 Admin
 •

 Admin
 •

 About trademarks:
 •

 Inquiry form ☉
 •

右下にある言語を、 Englishから日本語に変える。

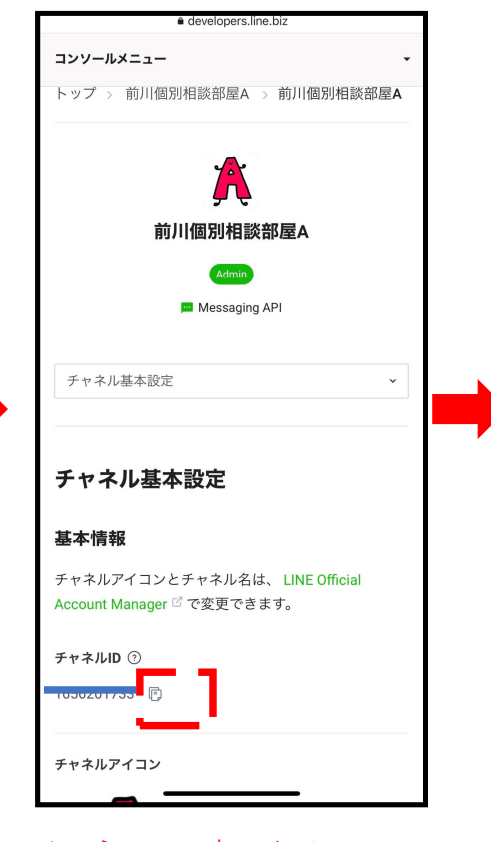

チャネルIDの右にあるコ ピーマークをタップしてコ ピーする。

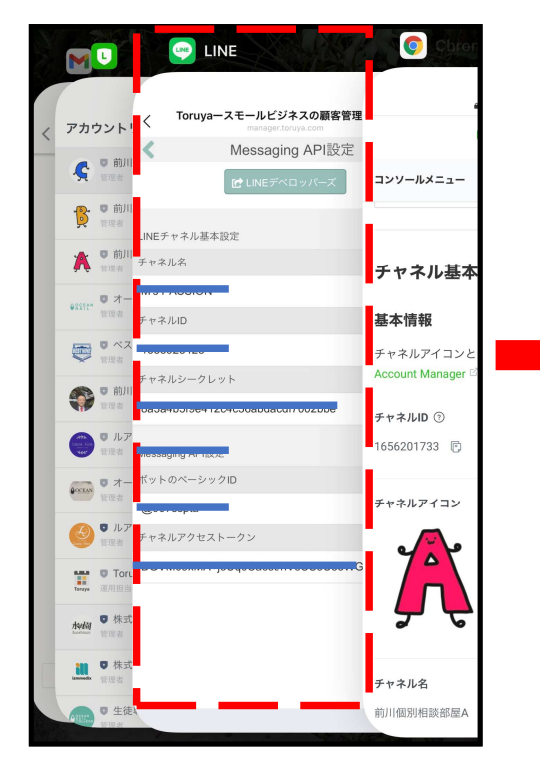

チャネルIDをコピーした状態で スマホの前に開いたブラウザを 確認する。 ここでは、LINEで開いたToruya

の画面を確認し、タップする。 IPhoneの場合は、画面を下から 上にスワイプすると、この画面 になる。

| < 1           | Foruya—  | スモール     | ビジネスの<br>ger.toruya.co | )顧客管理        | יישייי × |
|---------------|----------|----------|------------------------|--------------|----------|
| <             |          | チ        | ャネル                    | ID           |          |
| チャネルI         | D        |          |                        |              |          |
| 103020        | 11755    |          |                        |              |          |
| LINEデヘ        | ペロッパーン   | ズからチャ    | ネルIDをコ                 | コピーして        | 貼り付け     |
| チャネ           | NID 💿    | 1654     | 4444670<br>たコピー        |              |          |
|               |          |          |                        |              |          |
|               |          |          |                        |              |          |
|               |          |          |                        |              |          |
|               |          |          |                        |              |          |
|               |          |          |                        |              |          |
|               |          |          |                        |              |          |
| ~ `           | ~        |          |                        |              | 完了       |
|               |          |          |                        |              |          |
| $\rightarrow$ | あ        | か        | さ                      | $\bigotimes$ |          |
| 5             | た        | な        | は                      | 空白           |          |
| ABC           | ŧ        | Þ        | 6                      |              |          |
|               |          | 4-       |                        | 改行           |          |
|               | <u>~</u> | <u>_</u> | <b>、</b> 。?!           |              |          |
|               |          |          |                        | Ŷ            |          |
| •             |          |          |                        | _            |          |

チャネルIDを貼り付ける。

完了を押す。

| ĺ | ノ Toruvaースモールビジネスの顧客管理ツー···   |    |  |
|---|-------------------------------|----|--|
|   | manager.toruya.com            | ×  |  |
|   | く チャネルID                      | _  |  |
|   | チャネルID                        |    |  |
|   | 1030201733                    |    |  |
|   | LINEデベロッパーズからチャネルIDをコピーして貼り付け |    |  |
|   | チャネルID ⑦ 1854444870           |    |  |
|   | C112-15-                      |    |  |
|   |                               |    |  |
|   |                               |    |  |
|   |                               |    |  |
|   |                               |    |  |
|   |                               |    |  |
|   |                               |    |  |
|   |                               |    |  |
|   |                               |    |  |
|   |                               |    |  |
|   |                               |    |  |
|   |                               |    |  |
|   |                               |    |  |
|   |                               |    |  |
|   |                               | 保存 |  |
|   |                               |    |  |

必ず、右下の保存ボタンを 押して下さい。

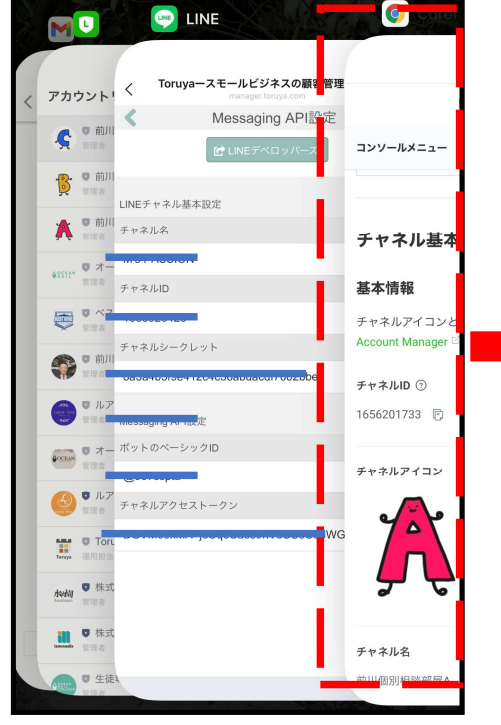

ディベロッパーに戻り、 チャネルシークレットをコピー する。

| コンソールメニュー・                               |   |
|------------------------------------------|---|
| 編集                                       |   |
| アプリタイプ                                   |   |
| ポット                                      |   |
| 権限 ⑦                                     |   |
| PROFILE                                  |   |
| チャネルシークレット ⑦                             |   |
| 1405-0411 - 0601 - 1604 - 170-060566 - 2 |   |
| アサーション署名キー ⑦                             |   |
| 公開鍵を登録する                                 |   |
| あなたのユーザーID ③                             |   |
| 10000_11_R001_01_110_R111_1050_1111_10   |   |
| チャネルの削除                                  |   |
| 削除                                       |   |
|                                          | J |

発行ボタンではなく、その 左側にあるコピーボタンを 押す。

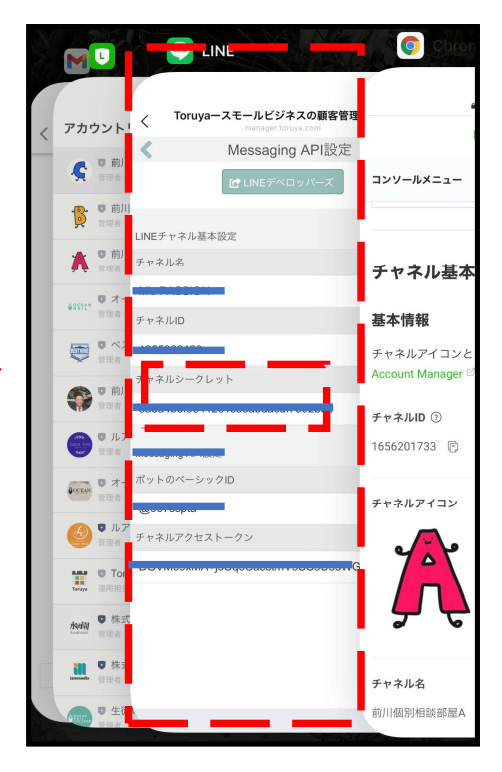

Toruyaに戻り、チャネルシーク レットを貼り付ける。

※LINEデベロッパーズはLINE社が運用しているページです。

LINE側の仕様変更により、細かい仕様については多少の相違がある場合がございますので予めご了承ください。

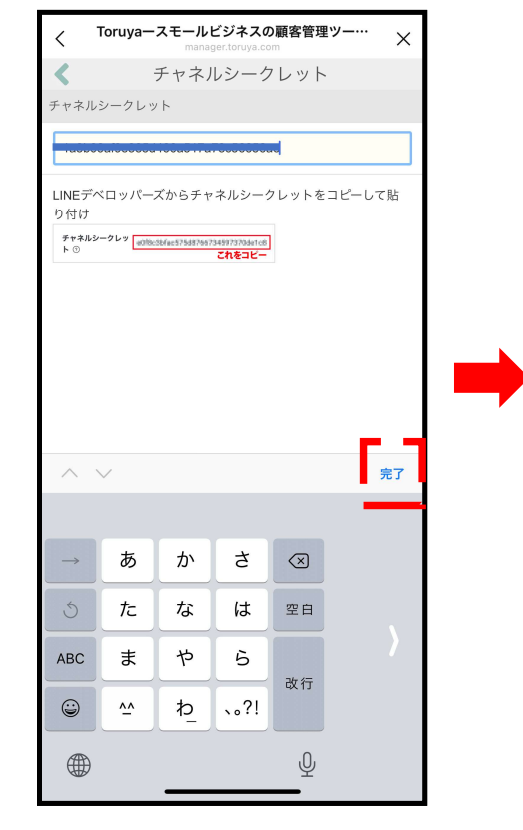

貼り付け→完了→保存 の順番は前のチャネルIDと同様。

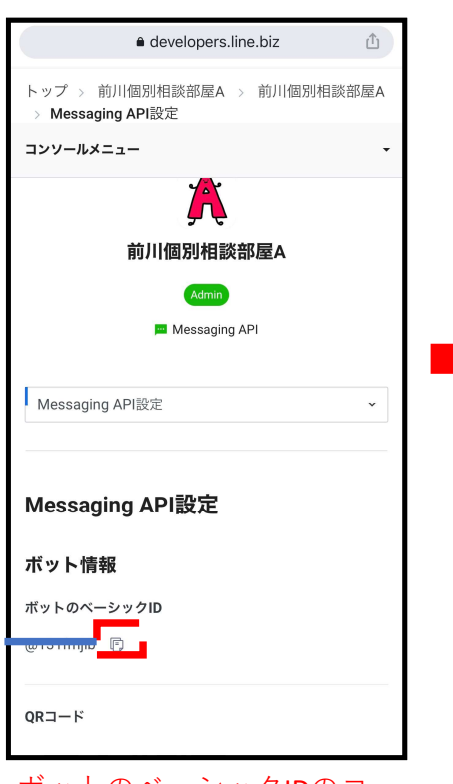

ボットのベーシックIDのコ ピーマークをタップする。

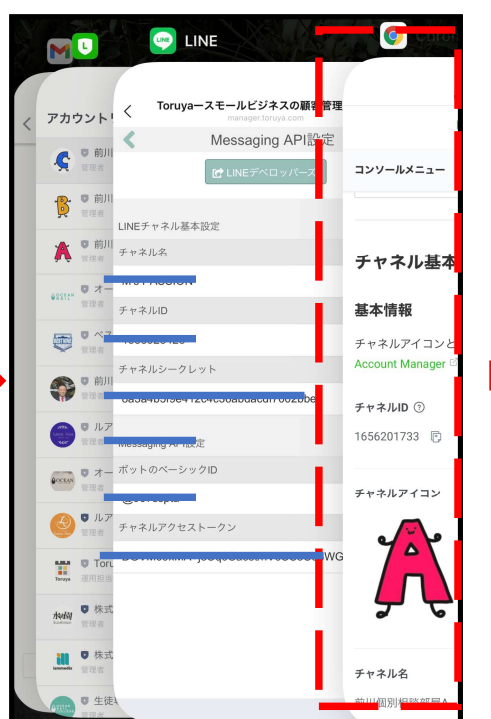

ディベロッパーズに戻る。

※「MessagingAPI設定」が選/ ぶ事ができない場合は、直接 URLの最後に、/messaging-api/ を追加して移動して下さい。

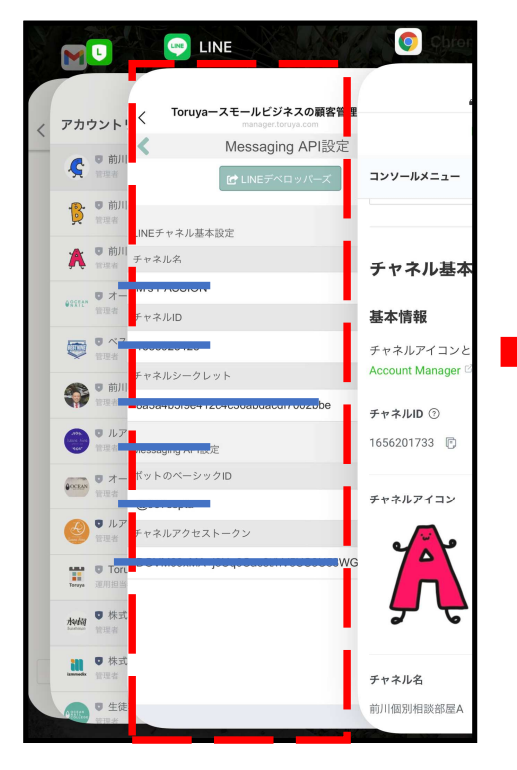

Toruyaに戻る。 ボットのベーシックIDに貼り付 ける。

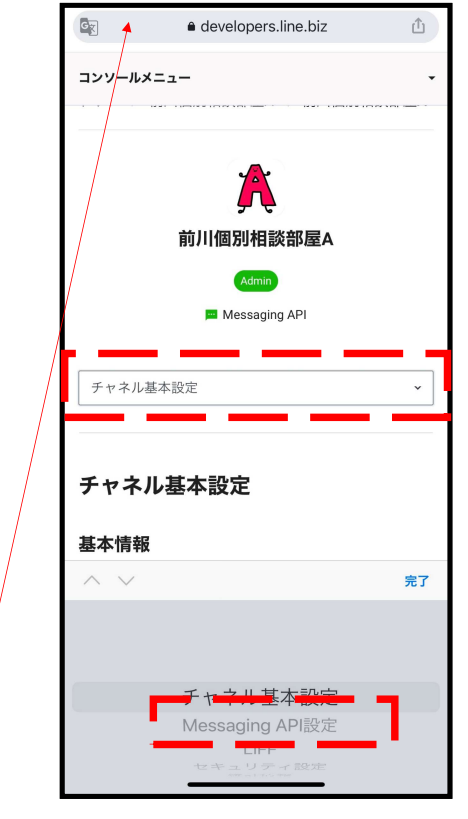

画面上部の、「チャネル基本 設定」をタップすると、画面 下に、いくつか選択ができる 項目が出てくる。 MessagingAPI設定を選ぶ。 選んで、完了をタップする。

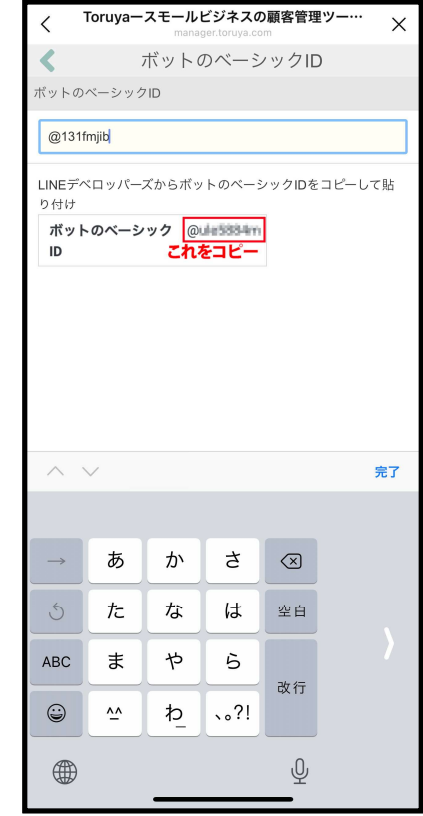

貼り付け→完了→保存 の順番は前と全て同様。

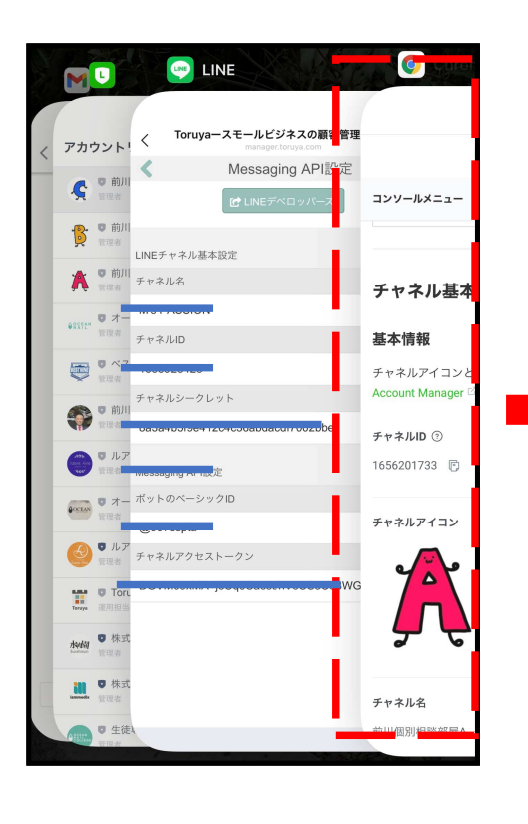

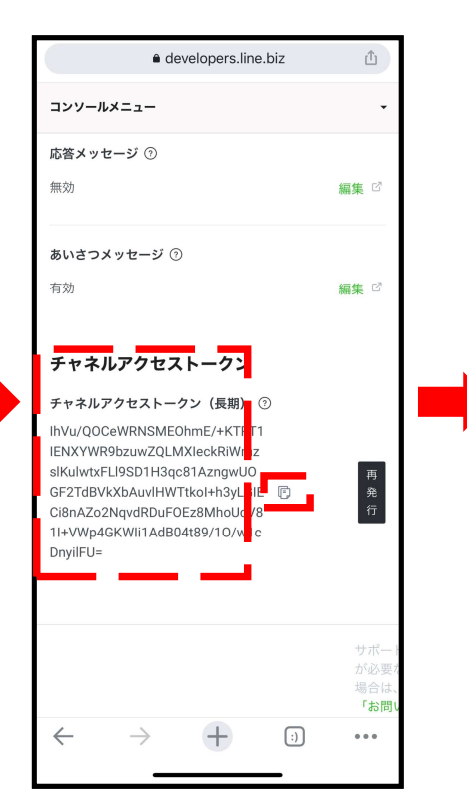

ディベロッパーズに戻る。

画面の下の方にチャネルアクセ ストークンがあるので、それを コピー。出ていなければ発行。

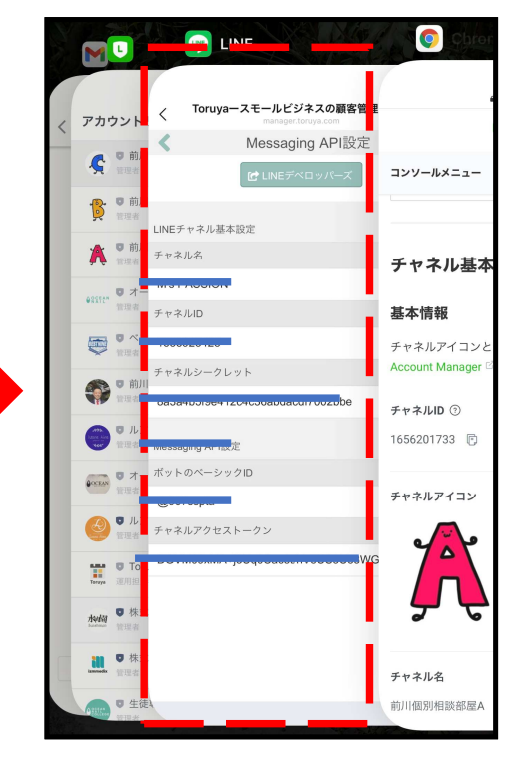

Toruyaに戻る。 チャネルアクセストークンに貼 り付ける。

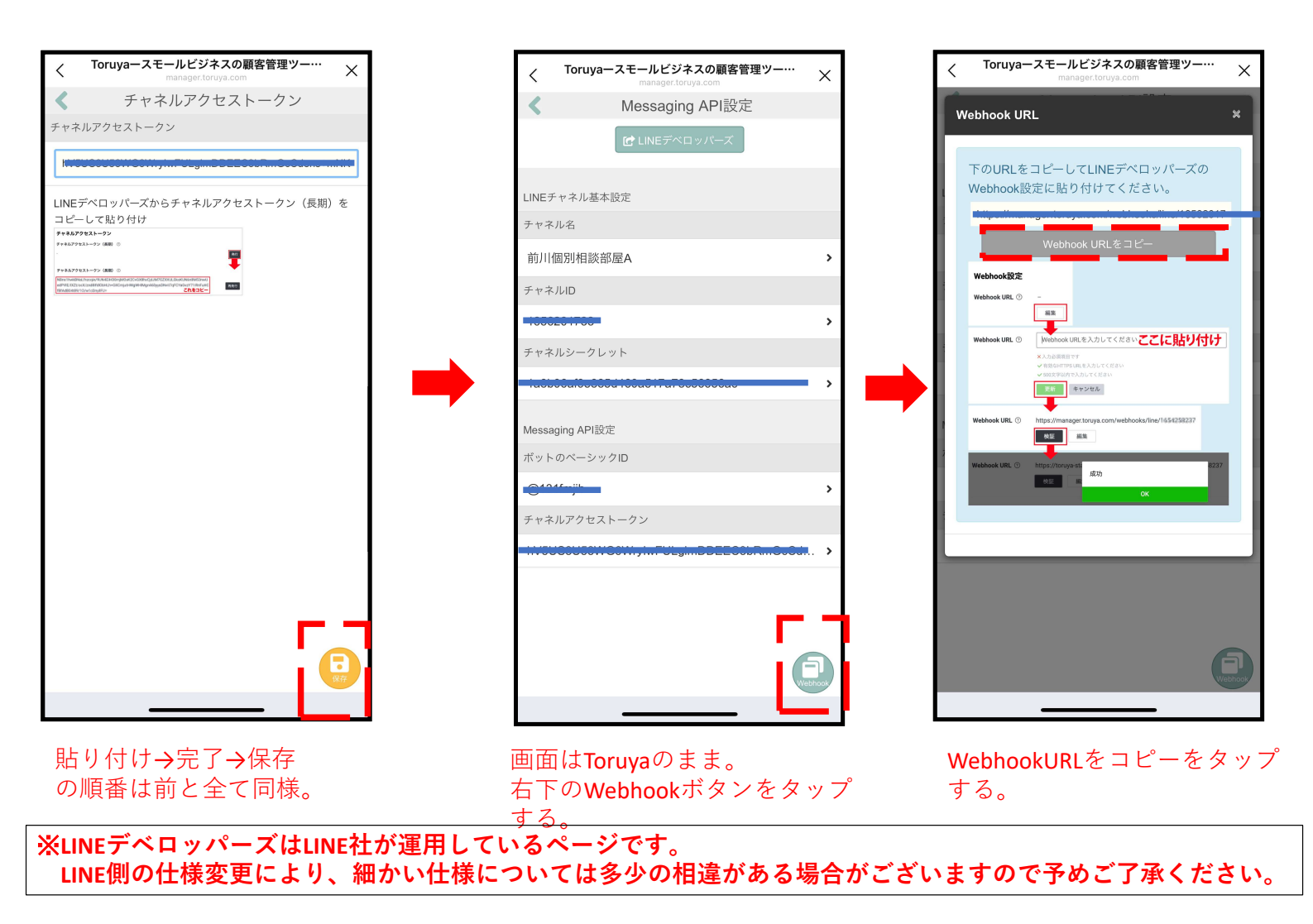

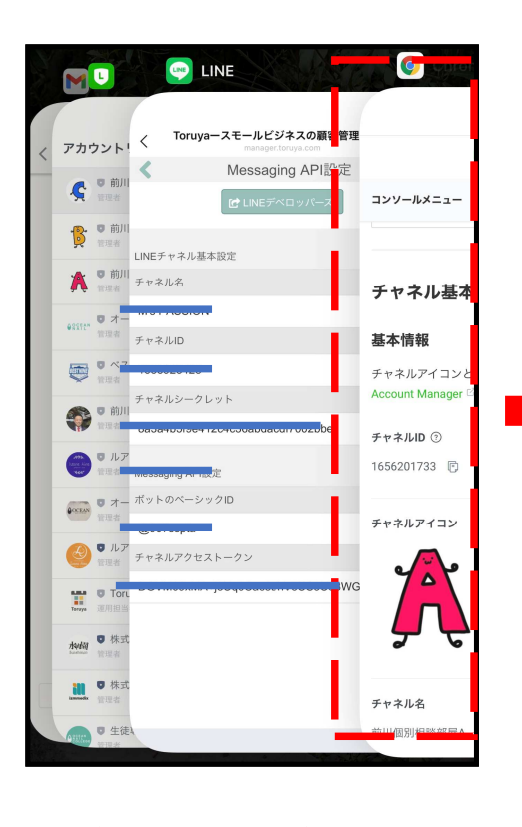

コンソールメニュー 利用できるAPI ⑦ REPLY MESSAGE PUSH\_MESSAGE Webhook設定 Webhook URL ③ 編集 LINE公式アカウント機能 LINE Official Account Managerで、応答メッセージを編 集したり、そのほかの機能を設定したりします。 グループ・複数人チャットへの参加を許可する ⑦ 無効 編集 🖸 応答メッセージ ⑦ 無効 編集 🛛 あいさつメッセージ ⑦

ディベロッパーズに戻る。

Webhook設定のところの、編集 をタップする。 WebhookURLを入れる枠が出てく るのでそこに、先ほどコピーし た、WebhookURLを貼り付ける。

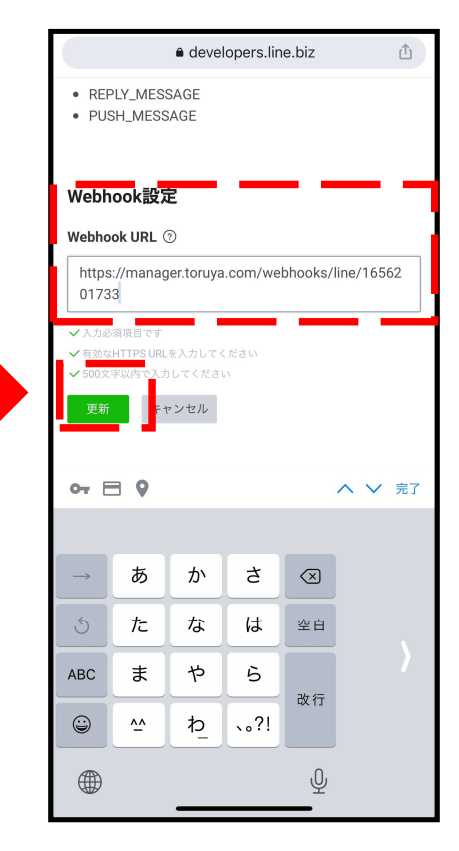

### 貼り付け後、下の緑の更新ボタ ンをタップする。

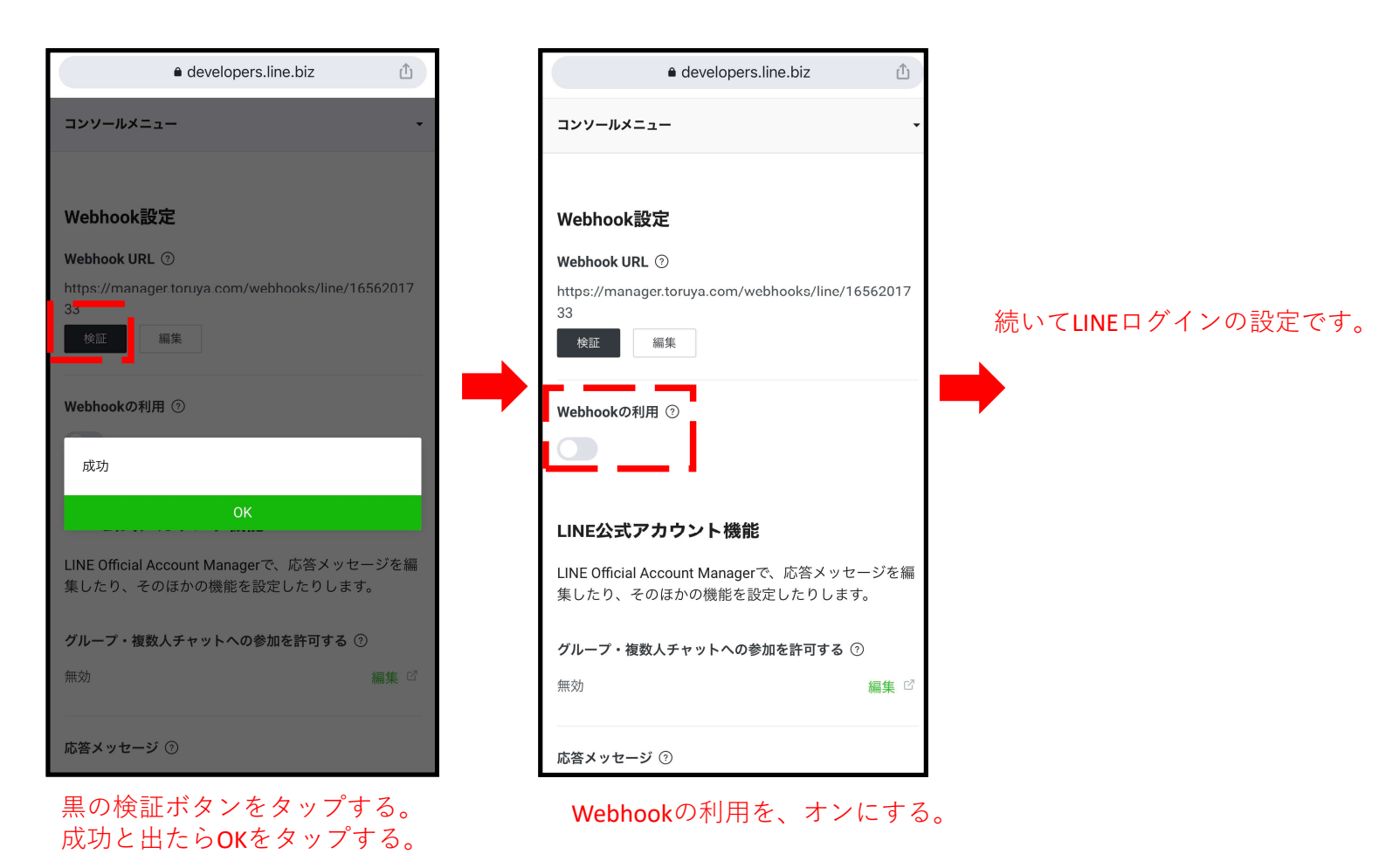

## ③スマホからLINEログインの設定をする

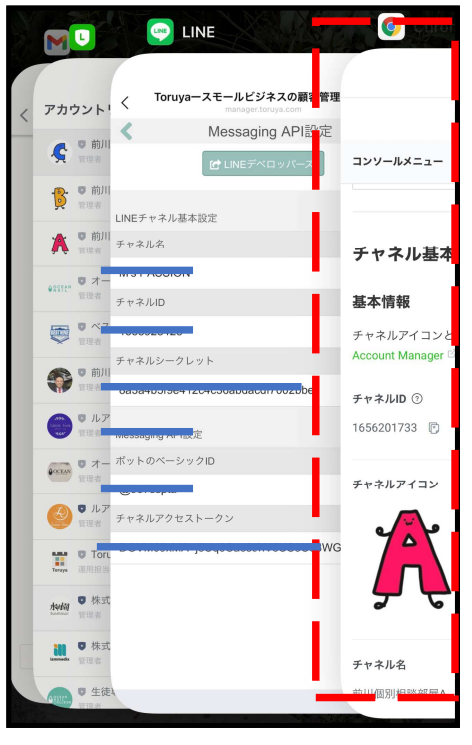

### ディベロッパーズに戻る。

developers.line.biz

チャネルの種類を選択してください

Messaging API

前川個別相談部屋A

LINEログインを選ぶ。

☑ 権限でソート 日付でソート ▼

•••

チャネル設定 **コンソールメニュー** 

C

LINEログイン

ブロックチェーンサービス

ம்

×

. 🔊 🖾

CLOVAスキル

LINEミニアプリ

.

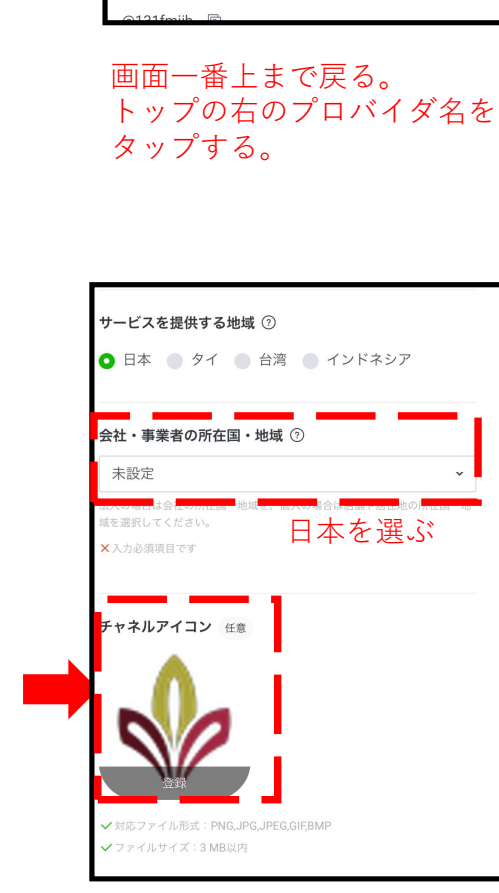

developers.line.biz

前川個別相談部屋A

Admin

💻 Messaging API

**■ LINE** Developers

トップ > 前川個別相談部屋A >

コンソールメニュー

Messaging API設定

**ボット情報** <sup>ボットのベーシックID</sup>

Messaging API設定

Me

≏

~

Q 🗗 🎆

前川個別相談部屋A

前にMessagingAPIで設定した LINE公式アカウントと同じ画像 が望ましいです。

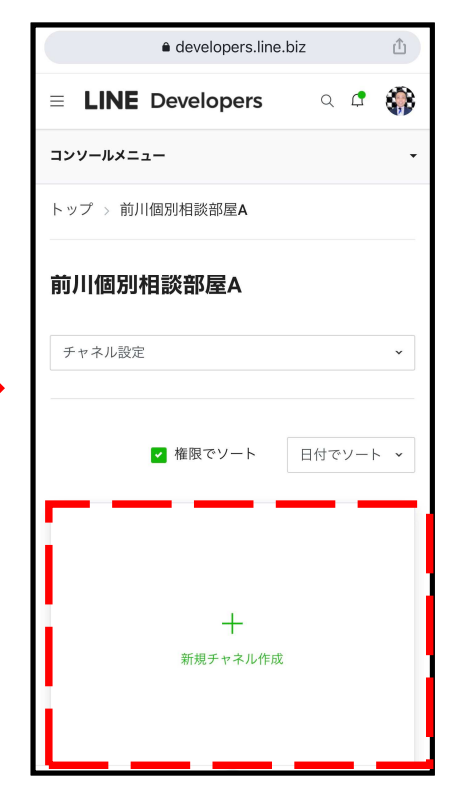

新規チャネル作成のところを タップする。

この画面は、下の方に、元に 作ったMessagingAPIのアイコン が出てくる画面。

| developers.line.biz                                |
|----------------------------------------------------|
| コンソールメニュー                                          |
|                                                    |
| ✓ 入力必須項目です                                         |
| プロバイダー                                             |
| 前川個別相談部屋A 🗸                                        |
| ✔ 入力必須原目です                                         |
| 地域 ⑦                                               |
| ● 日本 ● タイ ● 台湾 ● インドネシア                            |
| チャネルアイコン 任意                                        |
|                                                    |
| 登録                                                 |
| ✔ 対応ファイル形式:PNG,JPG,JPEG,GIF,BMP<br>✔ファイルサイズ:3 MB以内 |
|                                                    |
| チャネル名                                              |
| チャネル名を入力してください                                     |
|                                                    |

前にMessagingAPIで設定した LINE公式アカウントと同じ名前 を入れて下さい。

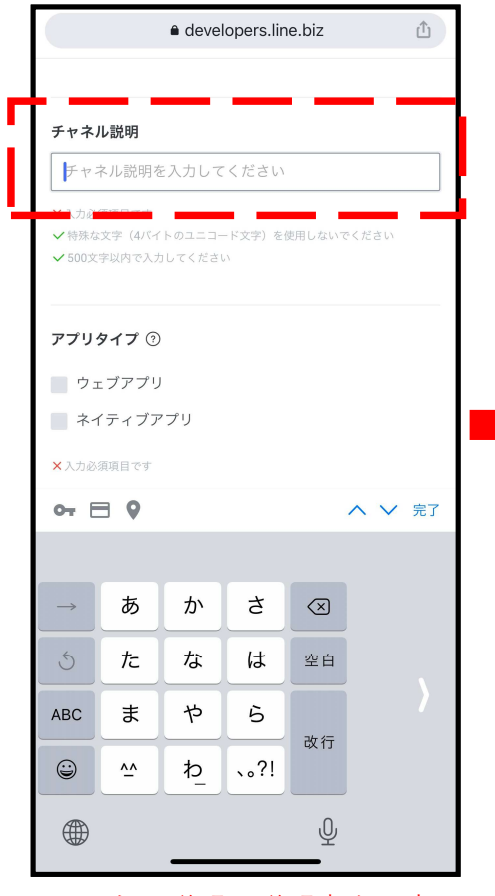

チャネル説明に説明文を入力。 〇〇サロンの公式アカウントで す。など、見てわかるような文 章が望ましい。

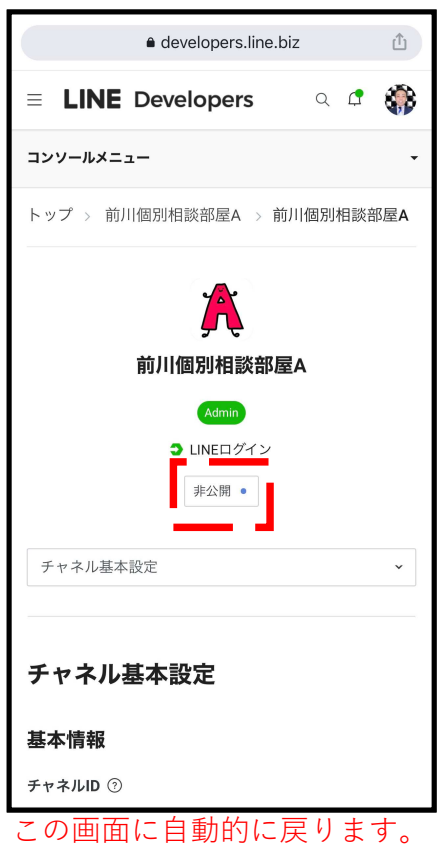

この画面に目動的に戻ります。 上の方のアイコンの下に、非公 開と書かれた部分があるので、 タップして「公開」に変更して 下さい。

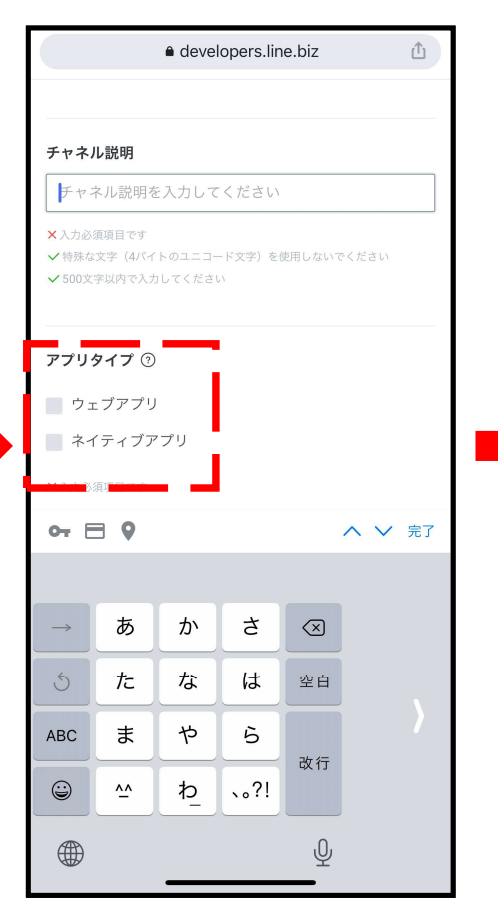

ウェブアプリ、ネイティブアプ リの両方にチェックを入れて下 さい。

| developers.line.biz |   |
|---------------------|---|
| コンソールメニュー           | - |
| ✓ LINEHアイン          |   |
| 公開済み •              |   |
|                     |   |
| チャネル基本設定            | ~ |
|                     |   |
|                     |   |
| チャネル基本設定            |   |
|                     |   |
| 基本情報                |   |
| チャネルID ⑦            |   |
| 1656201938 🗊        |   |
|                     |   |
| 地域 ⑦                |   |
| 日本                  |   |
|                     |   |
| チャネルアイコン            |   |
|                     |   |
|                     |   |
|                     |   |
| 📕 📕                 |   |
| a' \o               |   |
| 編集                  |   |

同じ画面の少し下、チャネルID のコピーマークを再度タップし てコピーして下さい。

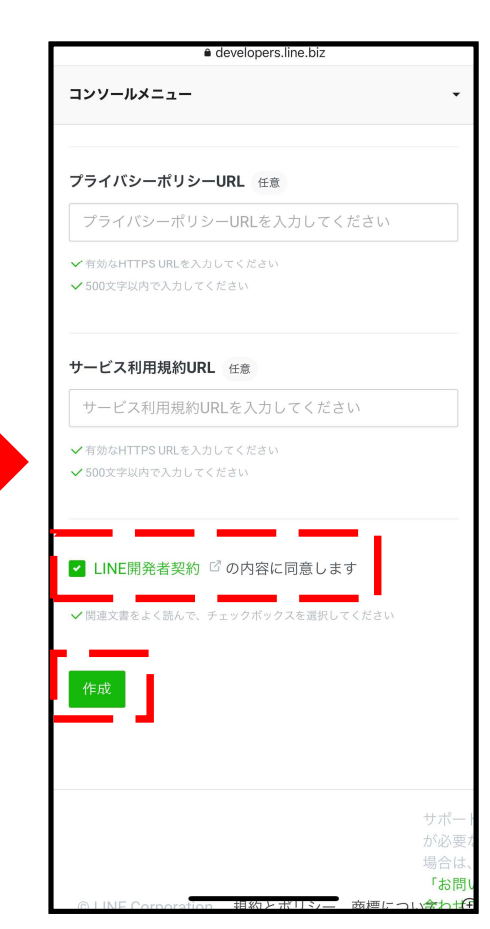

画面一番下の、LINE開発者契約 の内容に同意します、にチェッ クを入れて、作成をタップして ください。 その上の、プライバシーポリ シーと利用規約のところは空欄 のままで大丈夫です。

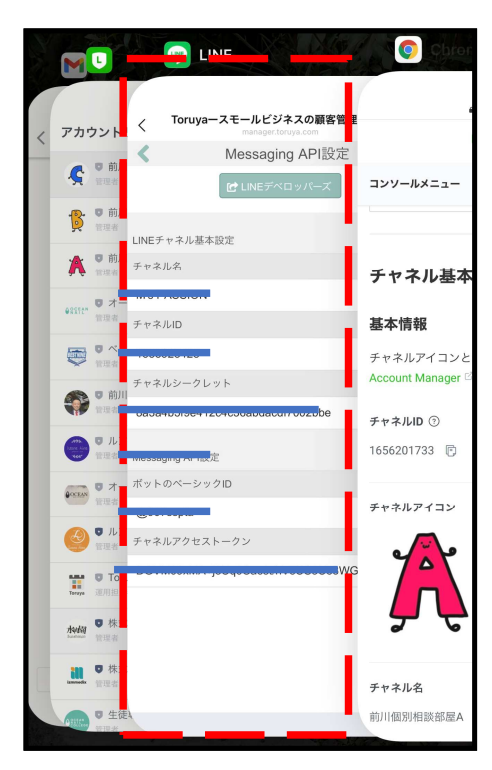

Toruyaに戻る。

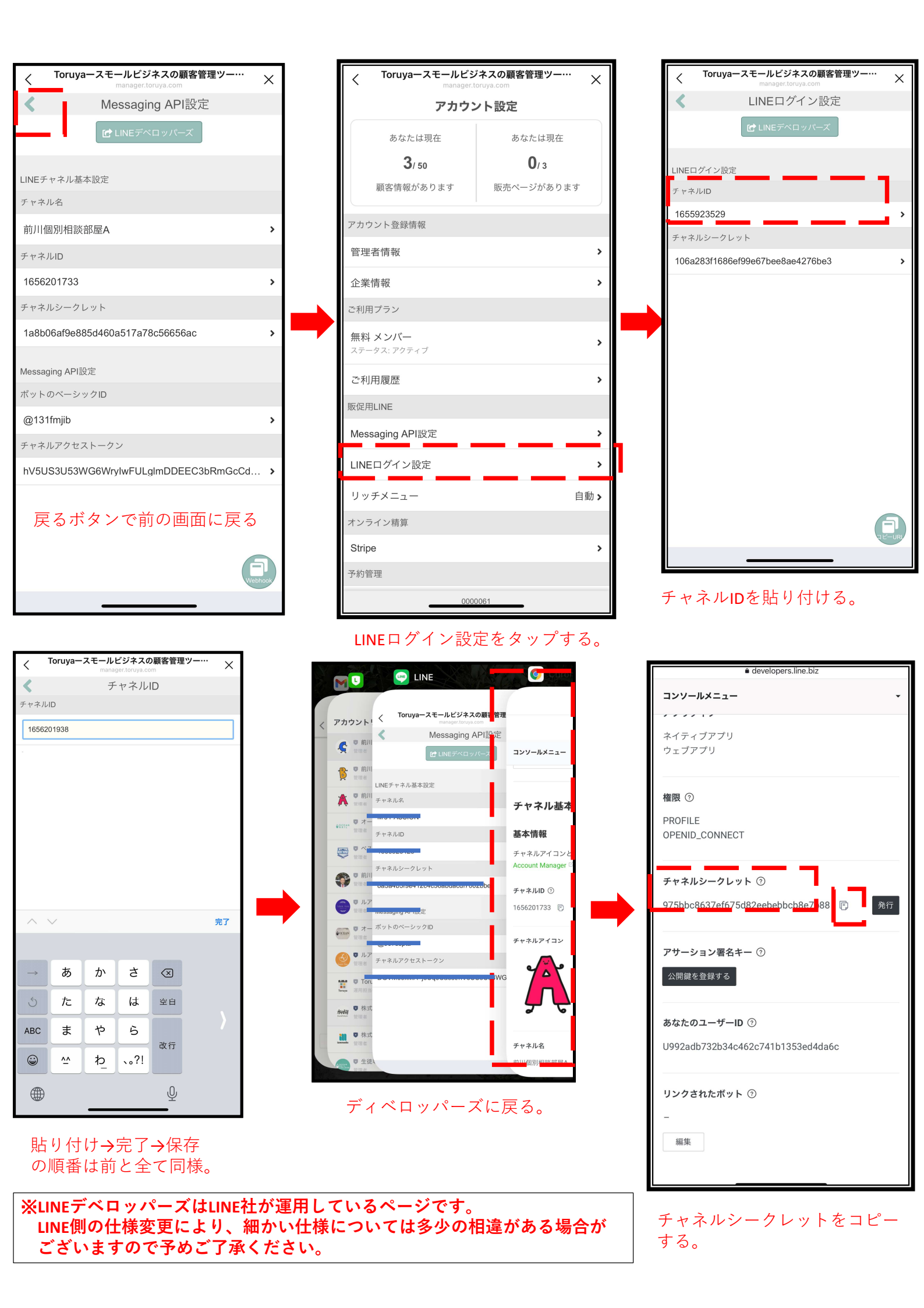

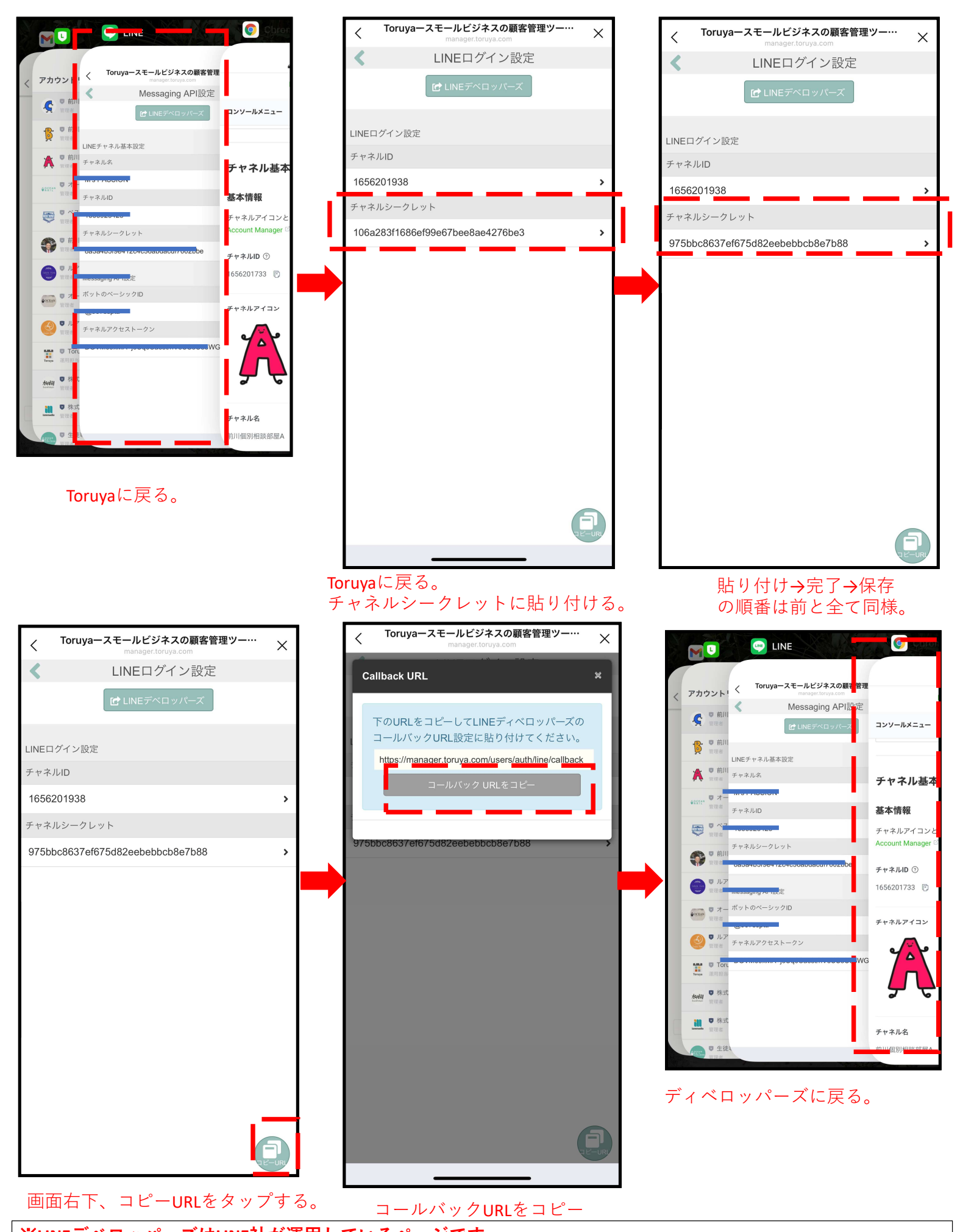

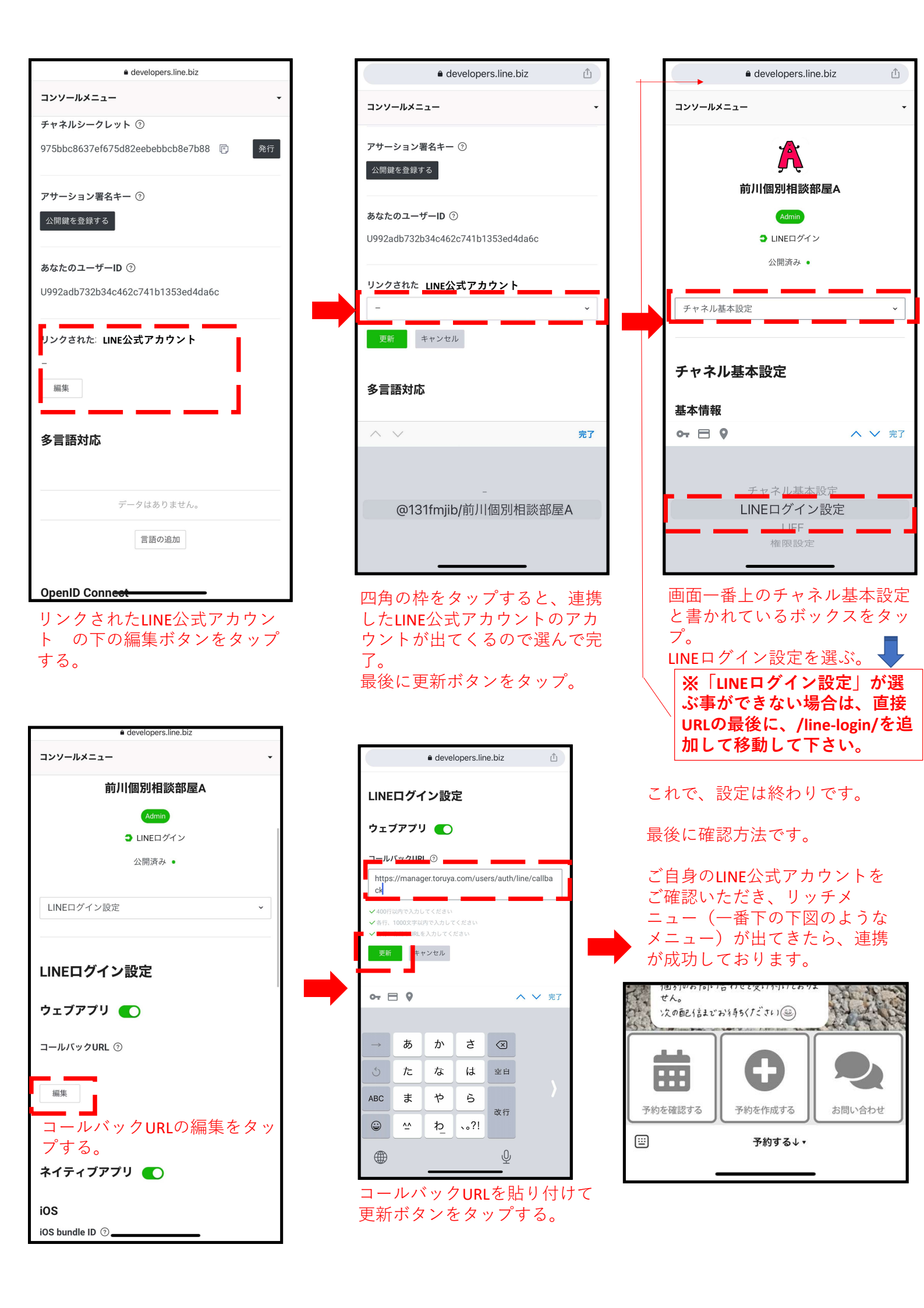